| ■ 管理员登录                      | 1 |
|------------------------------|---|
| 1. 管理员登录                     | 1 |
| <ol> <li>进入后台管理页面</li> </ol> | 2 |
| ■ 颞库管理                       | 2 |
|                              | 4 |
| (注意: 添加试题必须先选择"题库")          | 4 |
| ■ 考试管理                       | 5 |
| 1. 单题库抽题                     | 5 |
| 2. 多题库抽题                     | 6 |
| ■ 考生管理                       |   |

## ■ 管理员登录

1. 管理员登录

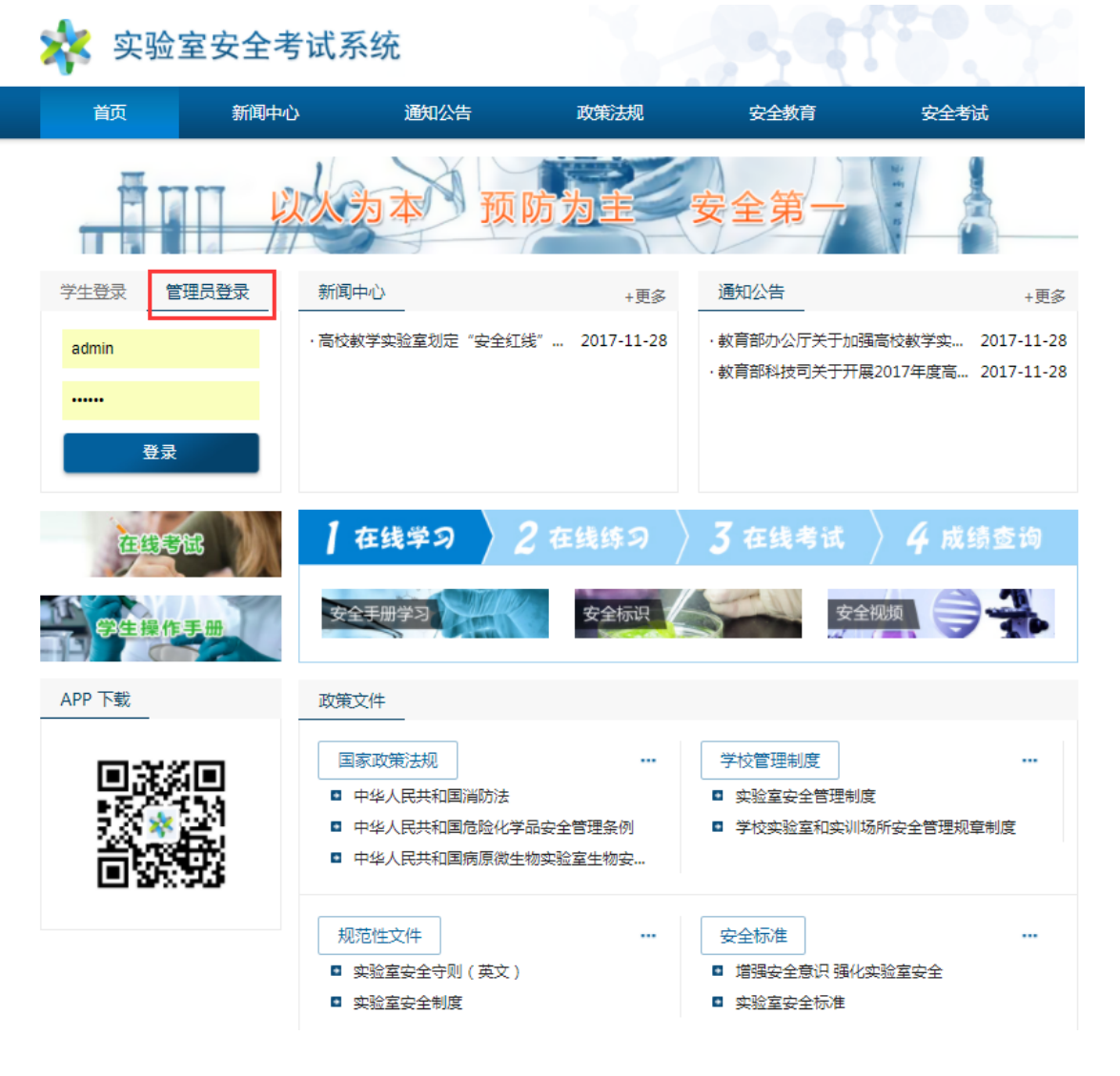

## 2. 进入后台管理页面

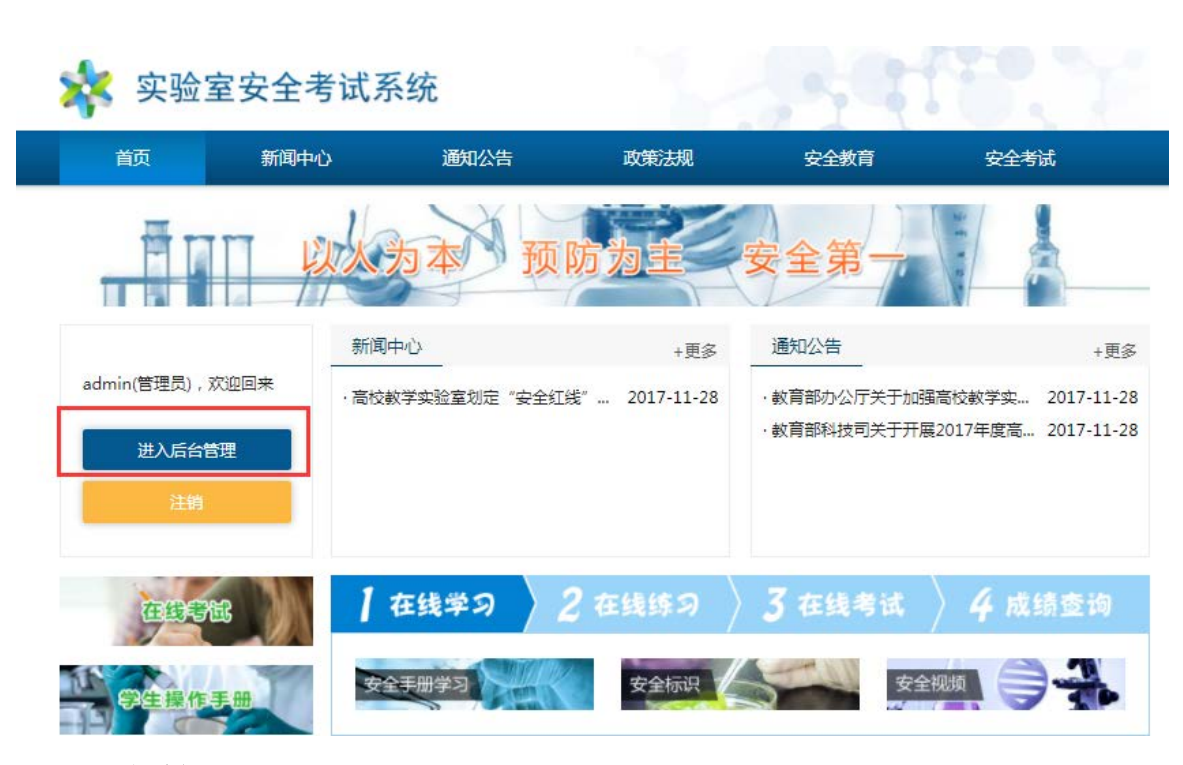

# ■ 题库管理

| 实验室安全考试系统后                                    | 台管理                          |           |      | 当前用户:                | : admin(管理员) 注 | 逍 <u>使用说明</u> |             |    |
|-----------------------------------------------|------------------------------|-----------|------|----------------------|----------------|---------------|-------------|----|
| □ 网上考试                                        | 当前栏目:网上考试                    |           |      |                      |                |               |             |    |
| <ul> <li>1313300</li> <li>注律法抑抑音制度</li> </ul> | 题库管理 试题管理 考试管理 考生管理          | 成绩管理 证书格式 |      | 2.                   | 点击添加题度         | $\geq$        |             |    |
| <ul> <li>■ 変体八生</li> </ul>                    |                              |           |      |                      |                | 添加是           | 斥           |    |
|                                               | 编号 颞库名称                      | 颞底类别      | 顎库描述 |                      | 启用状态           | 相关试题          | 编辑          | 删除 |
| ● 常用安全标识                                      | 6584 院系1test                 | 院系2       | 1111 |                      | 启用             | 相关试题          | Ŵ           | X  |
| ◎ 视频学习                                        | 4415 管理test1122              | 管理学院      | 的士速递 |                      | 启用             | 相关试题          | ġ.          | ×  |
| <ul> <li>在线学习</li> </ul>                      | 4365 管理test1                 | 管理学院      | 说到底是 |                      | 未启用            | 相关试题          | Ŷ           | ×  |
| 通知米市会                                         | 4364 材料test1                 | 材料与矿资学院   | 说到底是 |                      | 启用             | 相关试题          | Ý           | ×  |
|                                               | 4357 材料与矿资学院                 | 材料与矿资学院   | 实打实的 |                      | 启用             | 相关试题          | S.          | ×  |
| ◎ 化学类安全                                       | 4200 消防安全题                   | 公共题库      |      |                      | 启用             | 相关试题          | Ý           | ×  |
| 医学生物类安全                                       | 4199 特种设备安全题                 | 公共题库      |      |                      | 启用             | 相关试题          | S.          | ×  |
| ◎ 机械建筑米内会                                     | 1486 辐射类安全题                  | 公共题库      |      |                      | 启用             | 相关试题          | S.          | ×  |
|                                               | 1485 电气类安全题                  | 公共题库      |      |                      | 启用             | 相关试题          | 1           | ×  |
| <ul> <li>电气类安全</li> </ul>                     | 1484 机械建筑类安全题                | 公共题库      |      |                      | 启用             | 相关试题          | 1 Alexandre | X  |
| <ul> <li>辐射类安全</li> </ul>                     |                              | 公共迎库      |      |                      | <u> </u> 月用    | 相天试题          |             | ~  |
| 0 网络広会                                        | 14br 医子生初尖女主题<br>142g 化学类中全略 | 公共趔库      |      |                      | 后用             | 相大试题          | \$7<br>@X   | Ň  |
| • 73413CE                                     |                              | 公共認用      |      | 4                    | 加州             | 相大叫题          | 1           | ~  |
| 特种设备安全                                        |                              | 风         |      | 共 <b>有</b> 余日:13 弗 1 | /1页            |               |             |    |
| <ul> <li>消防安全</li> </ul>                      | 1                            |           |      |                      |                |               |             |    |
| 实验室安全手册                                       | 1                            |           |      |                      |                |               |             |    |
| <ul> <li>题库管理</li> </ul>                      | 1.点击)                        |           |      |                      |                |               |             |    |
| <ul> <li>试题管理</li> </ul>                      |                              |           |      |                      |                |               |             |    |
| ◎ 考试管理                                        |                              |           |      |                      |                |               |             |    |
| ◎ 考生管理                                        |                              |           |      |                      |                |               |             |    |
| ◎ 成绩管理                                        |                              |           |      |                      |                |               |             |    |
| ◎ 证书格式                                        |                              |           |      |                      |                |               |             |    |
| 🕒 系统管理                                        |                              |           |      |                      |                |               |             |    |
|                                               |                              |           |      |                      |                |               |             |    |

| C M L * *                                      | 当前栏目:网上考试                             |
|------------------------------------------------|---------------------------------------|
|                                                | 题库管理 试题管理 考试管理 成绩管理 证书格式              |
| <ul> <li>✓ 法律法规规单制度</li> <li>● 系统公告</li> </ul> | ▼ 添加題库                                |
| <ul> <li>第用安全标识</li> </ul>                     | 题库名称: *                               |
| ◎ 视频学习                                         | · · · · · · · · · · · · · · · · · · · |
| ◎ 在线学习                                         |                                       |
| ◎ 通识类安全                                        | 頭床描述・                                 |
| ◎ 化学类安全                                        |                                       |
| ◎ 医学生物类安全                                      |                                       |
| ◎ 机械建筑类安全                                      | 状态: ◎ 启用 ◎ 不启用                        |
| ◎ 电气类安全                                        |                                       |
| ◎ 辐射类安全                                        | 保存 返回                                 |
| ◎ 网络安全                                         |                                       |
| ◎ 特种设备安全                                       |                                       |
| ◎ 消防安全                                         |                                       |
| ◎ 实验室安全手册                                      | 1                                     |
| ◎ 题库管理                                         |                                       |
| ◎ 试题管理                                         |                                       |
| ◎ 考试管理                                         |                                       |
| ◎ 考生管理                                         |                                       |
| ◎ 成绩管理                                         |                                       |

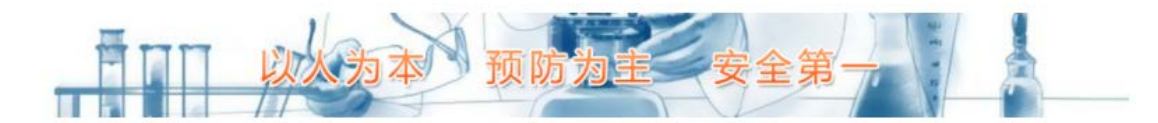

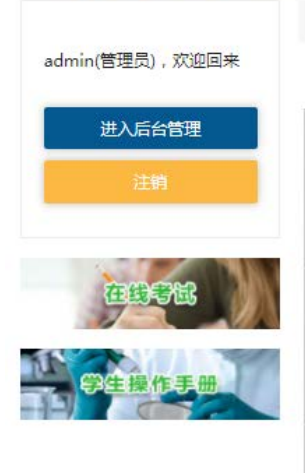

在线练习

◇ 请选择题库进行学习

| 通识类安全题   | 化学类安全题 | 医学生物类安全题 |
|----------|--------|----------|
| 机械建筑类安全题 | 电气类安全题 | 辐射类安全题   |
| 特种设备安全题  | 消防安全题  |          |

■ 试题管理

## (注意:添加试题必须先选择"题库")

| 实验室安全考试系统后                  | 台管理    |       |                                |                             |      |                  |                      | 当前用户:  | admin (管理 | 员) <u>注销 便</u> | 用说明                                                                                                    |    |
|-----------------------------|--------|-------|--------------------------------|-----------------------------|------|------------------|----------------------|--------|-----------|----------------|----------------------------------------------------------------------------------------------------|----|
|                             | 当前栏目:  | 网上考试  | iđ                             |                             | _    | _                | _                    | _      | _         | _              |                                                                                                    |    |
| □ 网上考试                      | 略应答用   | 2-6.6 |                                | <b>武士校子</b> — 2             | 必须先进 | 北柽题库.            | 再添加相应试题              | ۳<br>ت | 1 单个添加    | □ 』 批告         | 11:13:11:13:111:13:11:13:111:13:111:13:111:13:111:13:111:13:111:13:111:13:111:13:111:13:111:13:111:13:111:13:111:13:111:13:111:13:111:13:111:13:111:13:111:13:111:13:111:13:111:13:111:13:111:13:111:13:111:13:111:13:111:13:111:13:1111:13:111:13:111:13:111:13:111:13:111:13:111:13:111:13:111:13:111:13:111:13:111:13:111:13:111:13:111:13:111:13:111:13:111:13:111:13:111:13:111:13:111:13:111:13:111:13:111:13:111:13111:13111:13111:131111:13111111                                                                                                    |    |
| ◎ 法律法规规章制度                  | 返井昌庄   | 14,2  | 『官理 ろ以官理 ろ王官理                  | 所须旨理 肛节体系 🥕 -               |      | = 1 + / 22 / + 7 | 1310-748-147-248-176 |        |           |                | E TQ*/JH                                                                                                    |    |
| ◎ 系统公告                      | 🗌 全选 拮 | 操作 刪  | 除所选 🔻 执行                       | 题库: 消防安全题 ▼                 | 按题干: |                  | 查询                   |        | 添加试题      | 导入试题           | 导出当前题库                                                                                                    | 牟  |
| <ul> <li>常用安全标识</li> </ul>  | 选择     | 编号    | 题干                             |                             | 各案   | 创建时间             |                      | 所属题库   |           | 类型             | 编辑                                                                                                    | 刪除 |
|                             |        | 4250  | 火灾发生时,湿毛巾折叠8层为宜                | ,其烟雾浓度消除率可达:                | В    | 2015-01-28 10    | :29:26               | 消防安全题  |           | 单选题            | S.                                                                                                    | ×  |
| ● 视频学习                      |        | 4251  | 当打开房门闻到燃气气味时,要还                | 迅速( ),以防止引起火灾。              | В    | 2015-01-28 10    | 1:29:26              | 消防安全题  |           | 单选题            | S.                                                                                                    | ×  |
| <ul> <li>在线学习</li> </ul>    |        | 4252  | 《中华人民共和国消防法》自(                 | )起施行。                       | В    | 2015-01-28 10    | 1:29:26              | 消防安全题  |           | 单选题            | S.                                                                                                    | ×  |
| ◎ 通辺光ウ全                     | 9      | 4253  | 火场逃生的原则是()。                    |                             | с    | 2015-01-28 10    | 1:29:26              | 消防安全题  |           | 单选题            | S.                                                                                                    | ×  |
| • MERCERT                   |        | 4254  | 身上着火后, 下列哪种灭火方法是               | 错误的?                        | с    | 2015-01-28 10    | 1:29:26              | 消防安全题  |           | 单选题            | S.                                                                                                    | ×  |
| ◎ 化学类安全                     |        | 4255  | 火灾中对人员威胁最大的是()                 | o<br>here the Tan Manager I | В    | 2015-01-28 10    | 1:29:26              | 消防安全题  |           | 单选题            | Se a constante da constante da constante constante da constante da con | ×  |
| ◎ 医学生物类安全                   |        | 4256  | 按照国家工程建筑消防技术标准标<br>防机构进行消防验收。  | 砸工的项目竣工时,( )经公安消            | A    | 2015-01-28 10    | :29:26               | 消防安全题  |           | 单选题            | Ý                                                                                                    | ×  |
| ◎ 机械建筑类杂全                   |        | 4257  | 扑救电气设备火灾时,不能用什么                | 么灭火器?                       | с    | 2015-01-28 10    | 1:29:26              | 消防安全题  |           | 单选题            | <u>چ</u>                                                                                                    | ×  |
|                             |        | 4258  | 公安消防人员在灭火过程中,应当                | 当()。                        | A    | 2015-01-28 10    | :29:26               | 消防安全题  |           | 单选题            | <u>چ</u>                                                                                                    | ×  |
| ● 电气类安全<br>1 占 十:           |        | 4259  | 如果睡觉时被烟火呛醒,正确的做                | 做法是()。                      | Å    | 2015-01-28 10    | 1:29:26              | 消防安全题  |           | 单选题            | Se a constante a constante a const                                                                                                    | ×  |
| ◎ 辐射类安全                     |        | 4260  | 实验室仪器设备用电或线路发生出<br>人员用灭火器进行灭火。 | 故障着火时,应立即( ),并组织            | В    | 2015-01-28 10    | :29:26               | 消防安全题  |           | 单选题            | S.                                                                                                    | ×  |
| <ul> <li>网络安全</li> </ul>    |        | 4261  | 使用灭火器扑救火灾时要对准火炉                | 谄的什么部位喷射。                   | С    | 2015-01-28 10    | 1:29:26              | 消防安全题  |           | 单选题            | Se a constante da constante da constante constante da constante da con | ×  |
|                             |        | 4262  | 公共场所安全出口的疏散门应(                 | )。                          | В    | 2015-01-28 10    | 1:29:26              | 消防安全题  |           | 单选题            | Se a constante da constante da constante constante da constante da con | ×  |
| ● 符件设置安主                    |        | 4263  | 泡沫灭火器不能用于扑救 ( )!               | 火灾。                         | с    | 2015-01-28 10    | 1:29:26              | 消防安全题  |           | 单选题            | <u>ج</u>                                                                                                    | ×  |
| <ul> <li>消防安全</li> </ul>    |        | 4264  | 学校教学楼应配备的灭火器型号系                | 륕()                         | A    | 2015-01-28 10    | 1:29:26              | 消防安全题  |           | 单选题            | S.                                                                                                    | ×  |
| <ul> <li>实验室安全手册</li> </ul> |        | 4265  | 下列不具备消防监督检查资格的影                | 륕()。                        | В    | 2015-01-28 10    | 1:29:26              | 消防安全题  |           | 单选题            | <u>چ</u>                                                                                                    | ×  |
|                             |        | 4266  | 当遇到火灾时,要迅速向( )逃                | 生。                          | с    | 2015-01-28 10    | 1:29:26              | 消防安全题  |           | 单选题            | S.                                                                                                    | ×  |
|                             |        | 4267  | 储存可燃物资仓库的管理,必须挑                | 如行国家有关( )                   | A    | 2015-01-28 10    | 1:29:26              | 消防安全题  |           | 单选题            | S.                                                                                                    | ×  |
| ◎ 试题管理                      |        | 4268  | 灭火器上的压力表用红、黄、绿目<br>针指在绿色区域表示:  | 三色表示灭火器的压力情况,当指             | A    | 2015-01-28 10    | 1:29:26              | 消防安全题  |           | 单选题            | S)                                                                                                    | ×  |
| ◎ 考试管理                      |        | 4269  | 由于行为人的过失引起火灾,造所                | 忒严重后果的行为,构成( )              | В    | 2015-01-28 10    | 1:29:26              | 消防安全题  |           | 单选题            | Se a constante da constante da constante constante da constante da con | ×  |
| <ul> <li>*生管理</li> </ul>    |        | 4270  | 实验室电器发生火灾,在没有灭火                | V器的情况下应先:                   | с    | 2015-01-28 10    | 1:29:26              | 消防安全题  |           | 单选题            | S.                                                                                                    | ×  |
| • SIBH                      |        | 4271  | 我国大陆通用的火警电话号码是:                |                             | В    | 2015-01-28 10    | 1:29:26              | 消防安全题  |           | 单选题            | S.                                                                                                    | ×  |
| ◎ 成绩管理                      |        | 4272  | 从下列选项中选择万一发生电气/                | 火灾后首先应该采取的第一条措施             | В    | 2015-01-28 10    | 1:29:26              | 消防安全题  |           | 单选题            | <u>چ</u>                                                                                                    | ×  |
| ◎ 证书格式                      |        | 4273  | 有机物或能与水发生剧烈化学反应<br>扑救不当造成更大损害。 | 拉的药品着火,应用 ( ),以免            | с    | 2015-01-28 10    | :29:26               | 消防安全题  |           | 单选题            | Se an an an an an an an an an an an an an                                                                                                    | ×  |
| □ 系统管理                      |        | 4274  | 阻拦报火警或者谎报火警的给予                 | ( )处罚。                      | С    | 2015-01-28 10    | :29:26               | 消防安全题  |           | 单选题            | S.                                                                                                    | ×  |
| - WALFT                     |        | 4275  | 违反《中华人民共和国消防法》行                | 亍为,构成犯罪的,应:                 | В    | 2015-01-28 10    | :29:26               | 消防安全题  |           | 单选题            | <u>چ</u>                                                                                                    | ×  |
| <ul> <li>系统设置</li> </ul>    |        | 4276  | 公安消防队救火()                      |                             | С    | 2015-01-28 10    | 1:29:26              | 消防安全题  |           | 单选题            | S.                                                                                                    | ×  |

#### 实验室安全考试系统后台管理

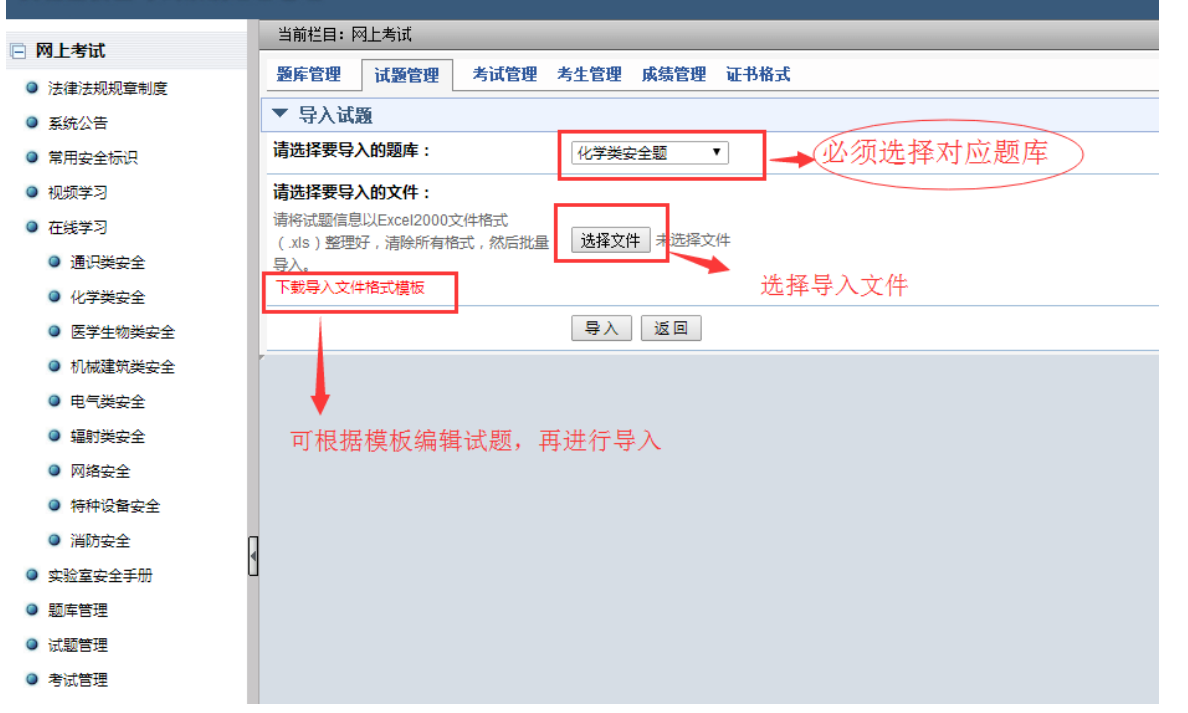

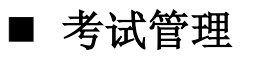

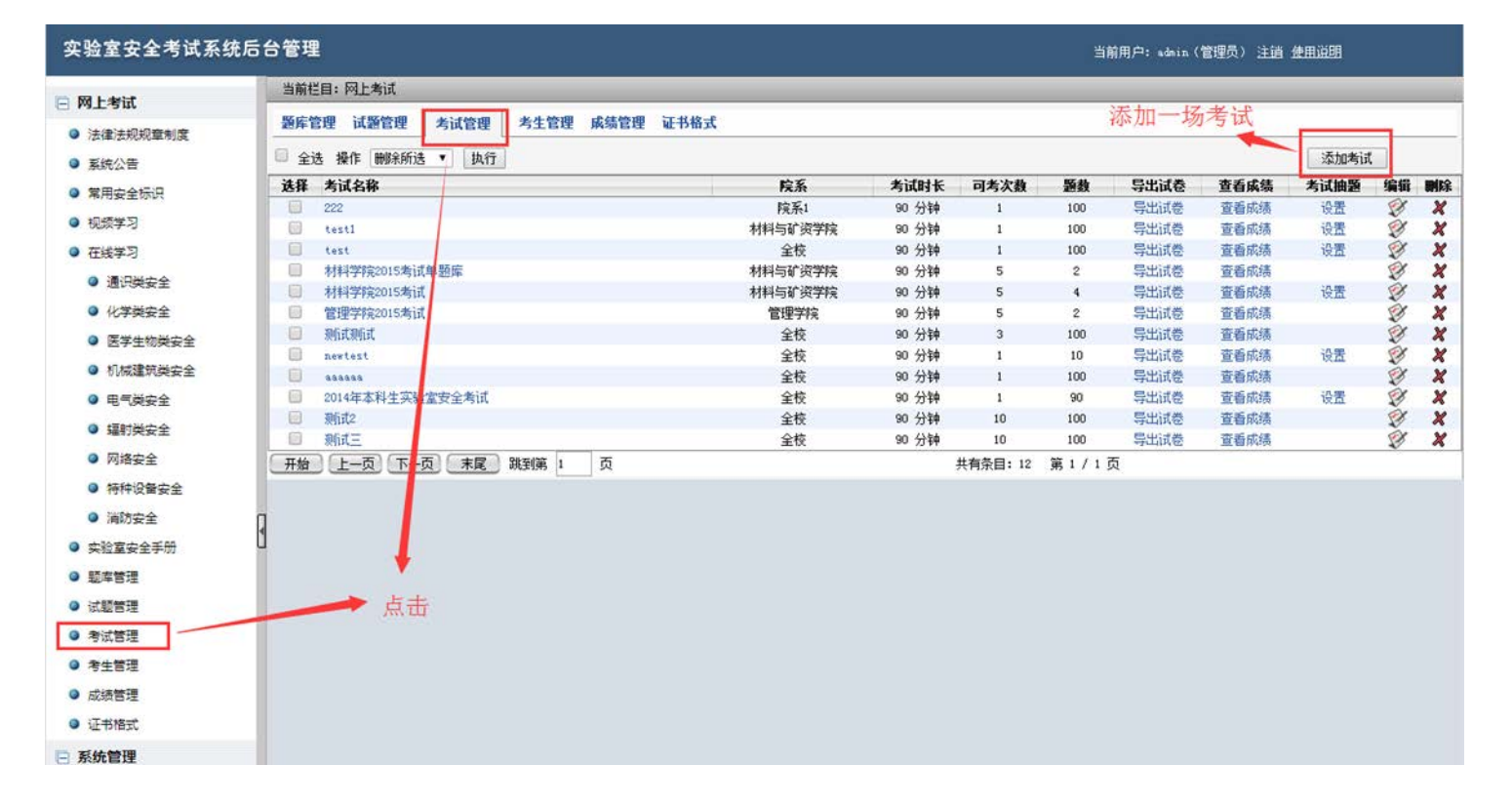

## 1. 单题库抽题

#### 实验室安全老试系统后台管理

| □ 网上老试                                                        | 当前栏目:网上考试                                                                 |  |  |  |  |  |  |  |  |  |  |
|---------------------------------------------------------------|---------------------------------------------------------------------------|--|--|--|--|--|--|--|--|--|--|
| <ul> <li>Instant</li> <li>法律法规规章制度</li> </ul>                 | <b>题库管理 试题管理 考试管理 考生管理 成绩管理 证书格式</b>                                      |  |  |  |  |  |  |  |  |  |  |
| <ul> <li>系统公告</li> </ul>                                      | ▼ 添加考试                                                                    |  |  |  |  |  |  |  |  |  |  |
| <ul> <li>第二次 (A)</li> <li>第二次 (A)</li> <li>第二次 (A)</li> </ul> | 考试名称:                                                                     |  |  |  |  |  |  |  |  |  |  |
| <ul> <li>视频学习</li> </ul>                                      | 用于显示区分不同的考试,如"2011年实验室安全考试等                                               |  |  |  |  |  |  |  |  |  |  |
| ◎ 在线学习                                                        |                                                                           |  |  |  |  |  |  |  |  |  |  |
| ◎ 通识类安全                                                       | 本考试允许考生的答题时间长度 90 分钟 *                                                    |  |  |  |  |  |  |  |  |  |  |
| ◎ 化学类安全                                                       | 试卷类型:                                                                     |  |  |  |  |  |  |  |  |  |  |
| ◎ 医学生物类安全                                                     | "单题库随机抽题"表示所有参加本考试的考生的                                                    |  |  |  |  |  |  |  |  |  |  |
| ◎ 机械建筑类安全                                                     | 试卷和从一个迦库中抽迦生成;按专业设直多 - 请选择抽题方式 - ▼<br>题库按比例随机抽题"表示不同专业的考生的试 - 请选择抽题方式 - ▼ |  |  |  |  |  |  |  |  |  |  |
| ◎ 电气类安全                                                       | 卷由系统按照一定比例从多个题库中抽题生 单题库随机抽题<br>成,抽题题库和抽题比例由管理员设置                          |  |  |  |  |  |  |  |  |  |  |
| ◎ 辐射类安全                                                       |                                                                           |  |  |  |  |  |  |  |  |  |  |
| <ul> <li>网络安全</li> </ul>                                      | 每个考生可参与本考试的次数。系统自动记录 1 次 *                                                |  |  |  |  |  |  |  |  |  |  |
| ◎ 特种设备安全                                                      | 学生最高分作为最终成绩                                                               |  |  |  |  |  |  |  |  |  |  |
| <ul> <li>消防安全</li> </ul>                                      | 开放日期: 2016-12-15 11:25:00 *                                               |  |  |  |  |  |  |  |  |  |  |
| ● 实验室安全手册 《                                                   | 本考试从什么时候开始接受考生进入考试                                                        |  |  |  |  |  |  |  |  |  |  |
| ◎ 题库管理                                                        |                                                                           |  |  |  |  |  |  |  |  |  |  |
| ◎ 试题管理                                                        | [[八][[[]]][[]]][[]]][[]]][[]]][[]]][[]                                    |  |  |  |  |  |  |  |  |  |  |
| ◎ 考试管理                                                        |                                                                           |  |  |  |  |  |  |  |  |  |  |
| ◎ 考生管理                                                        | あるとしてした。 そうそう そう そう そう そう ほう かいしょう しょう しょう しょう しょう しょう しょう しょう しょう しょう    |  |  |  |  |  |  |  |  |  |  |
| ◎ 成绩管理                                                        | <b>模拟考试开放时间:</b> 2016-12-15 11:25:00 *                                    |  |  |  |  |  |  |  |  |  |  |
| ◎ 证书格式                                                        | 培训龙·中华/20日期。                                                              |  |  |  |  |  |  |  |  |  |  |
| □ 系统管理                                                        | *                                                                         |  |  |  |  |  |  |  |  |  |  |

| 试卷类型:<br>"单题库随机抽题"表示所有参加本考试的考生的<br>试卷都从一个题库中抽题生成;"按专业设置多<br>题库按比例随机抽题"表示不同专业的考生的试<br>卷由系统按照一定比例从多个题库中抽题生<br>成,抽题题库和抽题比例由管理员设置 | ●题库随机抽题    | <ul> <li>/ 请选择题库 - ▼</li> <li>- 请选择题库 - </li> <li>化学类安全题</li> <li>医学生物类安全题</li> </ul>                                        |
|----------------------------------------------------------------------------------------------------|------------|----------------------------------------------------------------------------------------------------|
| <b>可考次数:</b><br>每个考生可参与本考试的次数。系统自动记录<br>学生最高分作为最终成绩                                                                           | 1 次 *      | <ul> <li>通识类安全题</li> <li>机械建筑类安全题</li> <li>电气类安全题</li> <li>辐射类安全题</li> <li>辐射类安全题</li> <li>特种设备安全题</li> <li>※防穴全師</li> </ul> |
| 开放日期:                                                                                                    | · ·- · · · | 消防安全型                                                                                                    |

## 2. 多题库抽题

4~5000000万足的有超时间下足

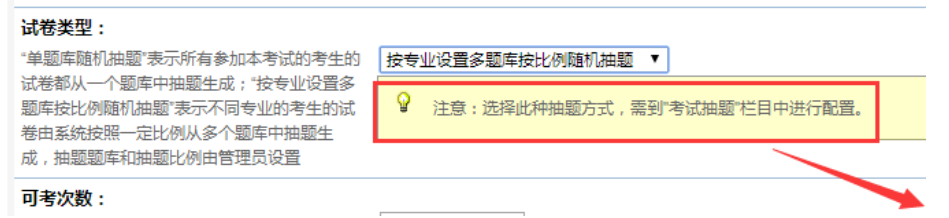

## 考试添加成功后,回到列表页面,点击"**考试抽题"→设置**

| 当前相     | 兰目: 网上考试                  |         |       |      |     |      |              |      |    |    |
|---------|---------------------------|---------|-------|------|-----|------|--------------|------|----|----|
| 题库管     | 管理试验管理 考试管理 考生管理 成绩管理 证书格 | £       |       |      |     | 2.,  | 点击"设置        |      |    |    |
| 〕<br>全ì | 选 操作 删除所选 ▼ 执行            |         |       |      |     |      | - <b>N</b> . | 添加考试 |    |    |
| 选择      | 考试名称                      | 院系      | 考试时长  | 可考次数 | 題数  | 导出试卷 | 查看成绩         | 考试抽题 | 扁損 | 删除 |
|         | 222                       | 院系1     | 90 分钟 | 1    | 100 | 导出试卷 | 查看成绩         | 设署   | Ì  | ×  |
|         | test1                     | 材料与矿资学院 | 90 分钟 | 1    | 100 | 导出试卷 | 查看成绩         | 设置   | Ì  | ×  |
|         | test                      | 全校      | 90 分钟 | 1    | 100 | 导出试卷 | 查看成绩         | 设置   | Ø  | ×  |
|         | 材料学院2015考试单题库             | 材料与矿资学院 | 90 分钟 | 5    | 2   | 导出试卷 | 查看成绩         |      | ø  | ×  |
|         | 材料学院2015考试                | 材料与矿资学院 | 90 分钟 | 5    | 4   | 导出试卷 | 查看成绩         | 设置   | ø  | ×  |
|         | 管理学院2015考试                | 管理学院    | 90 分钟 | 5    | 2   | 导出试卷 | 查看成绩         |      | Ø  | ×  |
|         | 现代式现代式                    | 全校      | 90 分钟 | 3    | 100 | 导出试卷 | 查看成绩         |      | ø  | ×  |
|         | newtest                   | 全校      | 90 分钟 | 1    | 10  | 导出试卷 | 查看成绩         | 设置   | Ý  | ×  |
|         | 888888                    | 全校      | 90 分钟 | 1    | 100 | 导出试卷 | 查看成绩         |      | Ø  | ×  |
|         | 2014年本科生实验室安全考试           | 全校      | 90 分钟 | 1    | 90  | 导出试卷 | 查看成绩         | 设置   | Ø  | ×  |
|         | 测试2                       | 全校      | 90 分钟 | 10   | 100 | 导出试卷 | 查看成绩         |      | ø  | ×  |
|         | 测试三                       | 全校      | 90 分钟 | 10   | 100 | 导出试卷 | 查看成绩         |      | S. | ×  |

#### 实验室安全考试系统后台管理

П

| · · · · · · · · · · · · · · · · · · ·         | 当前栏目: 网上考试                                                         |                 | _      |         |                                |                   |              |        |            |         |              |              |         |     |         |
|-----------------------------------------------|--------------------------------------------------------------------|-----------------|--------|---------|--------------------------------|-------------------|--------------|--------|------------|---------|--------------|--------------|---------|-----|---------|
| <ul> <li>Pairsin</li> <li>法律法规规章制度</li> </ul> | 题库管理 试题管理                                                          | 考试管             | 會理 考生會 | 管理 成绩管理 | 证书格式                           |                   |              |        |            |         |              |              |         |     |         |
| ◎ 系统公告                                        | ♀ 当前考试: 2016年机电源生入学考试,每个专业可配置题数: 100。                              |                 |        |         |                                |                   |              |        |            |         |              |              |         |     |         |
| ◎ 常用安全标识                                      | 告行中专业码一项必须填写,且各题库至少填写一项,否则系统特不保存该行数据。本栏目进行的所有操作,必须点击"保存数据"按钮后才能生效。 |                 |        |         |                                |                   |              |        |            |         |              |              |         |     |         |
| ◎ 视频学习                                        | 专业码                                                                | Г               | 通识类安全题 | 化学类安全题  | 医学生物类安全题                       | 机械建筑类安全题          | 电气类安全颗       | 辐射类安全题 | 特种设备支土     | 题 消防安全题 | test         | 安全竞赛         | 通识安全教育2 | 总题数 | 操作      |
| <ul> <li>         在线学习     </li> </ul>        | 080201 •                                                           |                 | 50     | 30      | 20                             |                   |              |        |            |         |              |              |         | 100 | 删除      |
| ◎ 通识类安全                                       | - 请选择                                                              |                 |        |         |                                |                   |              |        |            | 、       | 你添加考试        | 时设置必须        | í—至/7   |     | _       |
| ◎ 化学类安全                                       | 王中                                                                 | 1               |        | 30      | 20                             |                   |              |        |            |         |              | - Aller      |         | 100 | 删除      |
| 医学生物类安全                                       | 080201                                                             | <b>.</b>        |        | 30      | 20                             |                   |              |        |            |         |              |              |         | 100 | 删除      |
| ◎ 机械建筑类安全                                     | - XONI<br>安全工程                                                     |                 |        | 30      | 20                             |                   |              |        |            |         |              |              |         | 100 | 新時      |
| ◎ 电气类安全                                       | 材料工程<br>材料科学                                                       |                 |        |         | 20                             |                   |              |        |            |         |              |              |         |     | and the |
| ◎ 辐射类安全                                       | 材料科学与工程<br>材料应用                                                    | *               |        | 30      | 20                             | + /= ++ 100 64" + | JIL LETT     |        | . ht shall |         |              |              |         | 100 | 删除      |
| ◎ 网络安全                                        | 测试专业<br>在北大学手表师                                                    |                 |        | 30      | 远挥安1<br>20                     | 在1」1田庭2日) 飞       | 7 YK 1 (1#5) | 以白 支川  | 2/2010     |         |              |              |         | 100 | 删除      |
| ◎ 特种设备安全                                      | 功能材料                                                               |                 |        |         | 20                             |                   |              |        |            |         |              |              |         | 100 |         |
| 消防安全                                          | - 化学专业                                                             |                 |        |         | 20                             |                   |              |        |            |         |              |              |         |     | BED POR |
| <ul> <li>实验室安全手册</li> </ul>                   | りの取り<br>が物資源工程                                                     | *               |        | 30      | 20                             |                   |              |        |            |         |              |              |         | 100 | 删除      |
| ◎ 瓢库管理                                        | 与文超mwc<br>资源循环科学与工程                                                |                 |        | 30      | 20                             |                   |              |        |            |         |              |              |         | 100 | 删除      |
| ◎ 试题管理                                        |                                                                    |                 |        |         |                                |                   |              |        | -          |         |              |              |         |     |         |
| ◎ 考试管理                                        | 材科科学与工程 ▼                                                          | 1               |        | 30      | 20                             |                   |              |        |            |         |              |              |         | 100 | 删除      |
| ◎ 考生管理                                        | 080201 🔻                                                           | •               |        | 30      | 20                             |                   |              |        |            |         |              |              |         | 100 | 删除      |
| ◎ 成绩管理                                        | 新增5行 保存数据                                                          | 返回              |        |         | when it is proved to prove the |                   |              |        |            |         | 可删除          | 不需要的行        | 浙       | l   |         |
| ◎ 证书格式                                        |                                                                    |                 |        | 最后保     | 存抽题设置                          |                   |              |        |            |         | . 0 /4001/04 | 1 100 200 10 | 20      |     |         |
| 🖻 系统管理                                        |                                                                    |                 |        |         |                                |                   |              |        |            |         |              |              |         |     |         |
| ◎ 系统设置                                        | 点:                                                                 | も新 <sup>±</sup> | 曾行数    |         |                                |                   |              |        |            |         |              |              |         |     |         |
|                                               |                                                                    |                 |        |         |                                |                   |              |        |            |         |              |              |         |     |         |

当前用户: admin(管理员) <u>注销 使用说明</u>

| <b>可考次数:</b><br>每个考生可参与本考试的次数。系统自动记录<br>学生最高分作为最终成绩 | 1 次 *                 |                     |
|-----------------------------------------------------|-----------------------|---------------------|
| <b>开放日期:</b><br>本考试从什么时候开始接受考生进入考试                  | 2016-11-09 16:07:04 * | "光苏时间"在这两个时         |
| <b>关闭日期:</b><br>此处设置不影响考生在线学习和自我测试                  | 2016-11-11 16:07:19 * | 间之间,才能在前台           |
| <b>是否允许模拟考试:</b><br>模拟考试不占用考生的考试机会,也不记录考<br>试成绩     | ◉是 ◎ 否 *              | 页面看到考试图标,<br>才能进行考试 |
| 模拟考试开放时间:                                           | 2016-12-03 13:17:18 * |                     |
| 模拟考试关闭日期:                                           | 2016-12-03 13:17:18 * |                     |
| 合格成绩:<br>考生在完成答卷后根据此项分数显示成绩是否<br>合格                 | 60 分 *                |                     |
| <b>题数:</b><br>试卷中题目的数量                              | 100 道 *               |                     |
| <b>每题分数:</b><br>每答对一题得多少分                           | 1.0 分 *               |                     |

# ■ 考生管理

|                             | 当前栏目:网上考试                              | _               |                                 |           |                              | _                                                                                                    |            |
|-----------------------------|----------------------------------------|-----------------|---------------------------------|-----------|------------------------------|----------------------------------------------------------------------------------------------------|------------|
| □ 网上考试                      | RE 12-blc 100 - FRE blc 100            | -te 1-Edda yffi |                                 |           |                              |                                                                                                    |            |
| ◎ 法律法规规章制度                  | · 一一一一一一一一一一一一一一一一一一一一一一一一一一一一一一一一一一一一 | 写闻官理            | 考生管理 成绩管理 证书输入                  |           |                              |                                                                                                    |            |
| ◎ 系统公告                      | 按考试项目: - 全部 -                          | ▼ 院系:           | - 全部 - ▼ 专业: - 全部 -             | ▼ 班級: - ≦ | 全部 - ▼ 学号/姓名: 查询             | 导出当前查询结                                                                                                    | 課          |
| ◎ 常用安全标识                    | 删除当前查询结果                               |                 | 材料与矿资学院                         | -         |                              |                                                                                                    |            |
| ◎ 视频学习                      | 关联考试项目: - 全部 -                         | ▼ 美             | 城建学院                            | 2.查询需     | 需要设置考试的相关学院、专业、 <del>现</del> | E级                                                                                                    |            |
| ◎ 在线学习                      | 🗆 全选 操作 删除所注                           | <u>t.</u> ▼     | 拆叠与出放于程学院<br>机电工程学院 导入考生        |           | 3.点击查询(必须点击确认                | 才能关助                                                                                                    | <b>美</b> ) |
| ◎ 通识类安全                     | 选择 学号                                  | 姓名              | 完系1 院系                          | 专业码/专业名称  | 班级                           | 编辑                                                                                                    | 删除         |
| ◎ 化学类安全                     | 0809011                                | 郄恩田             | 城建学院                            |           |                              | Ŵ                                                                                                    | ×          |
| <ul> <li>医学生物举安全</li> </ul> | 0,00001                                | 张金华             | 城建学院                            |           | 4.选中要设置的"考试名"                | Ŵ                                                                                                    | ×          |
|                             | 110510102                              | 陈玉龙             | ▼ 材料与矿资学院                       | 安全工社      | 安全111                        | S.                                                                                                    | ×          |
| ◎ 机械建筑类安全                   | 110510103                              | 池丹              | 5 占主树料的酸塑造香油结里                  | 〃 安全工程    | 安全111                        | Ŷ                                                                                                    | ×          |
| ◎ 电气类安全                     | 110510105                              | 焦騰飞             | し、「「「「材料与都资学院」」」「「「」」」、「「」」」、「「 | 安全工程      | 安全111                        | S.                                                                                                    | ×          |
| <ul> <li>辐射举安全</li> </ul>   | 110510106                              | 康凯              | 材料与矿资学院                         | 安全工程      | 前的迷子 款子联的老子人里                | S.                                                                                                    | ×          |
|                             | 110510107                              | 兰天              | 材料与矿资学院                         | 安全工程      | り 取 捐 之 則 大 块 的 gé 飒 人 贝     | Se a constante da constante da constante constante da constante da con | ×          |
| <ul> <li>网络安全</li> </ul>    | 110510108                              | 李哲              | 材料与矿资学院                         | 安全工程      | 安全111                        | Set.                                                                                                    | ×          |
| ◎ 特种设备安全 1 占井               | 110510109                              | 刘秉柱             | 材料与矿资学院                         | 安全工程      | 安全111                        | Set.                                                                                                    | ×          |
|                             | 110510110                              | 毛渊              | 材料与矿资学院                         | 安全工程      | 安全111                        | Se a constante da constante da constante constante da constante da con | ×          |
|                             | 110510111                              | 乔鹏              | 材料与矿资学院                         | 安全工程      | 安全111                        | Set.                                                                                                    | ×          |
| 实验室安全手册                     | 110510113                              | 孙昊然             | 材料与矿资学院                         | 安全工程      | 安全111                        | Se a constante a constante a const                                                                                                    | ×          |
|                             | 110510114                              | 田争强             | 材料与矿资学院                         | 安全工程      | 安全111                        | Sa a constante da constante da constante constante da constante da con | ×          |
|                             | 110510115                              | 王振涛             | 材料与矿资学院                         | 安全工程      | 安全111                        | S.                                                                                                    | ×          |
| ● 试题管理                      | 110510117                              | 武永军             | 材料与矿资学院                         | 安全工程      | 安全111                        | See.                                                                                                    | ×          |
| <ul> <li>考试管理</li> </ul>    | 110510118                              | 肖鵬              | 材料与矿资学院                         | 安全工程      | 安全111                        | Se a constante a constante a const                                                                                                    | ×          |
|                             | 110510119                              | 谢蓓楠             | 材料与矿资学院                         | 安全工程      | 安全111                        | Ser.                                                                                                    | ×          |
| ♥ 方生百理                      | 110510120                              | 杨娜              | 材料与矿资学院                         | 安全工程      | 安全111                        | S.                                                                                                    | ×          |
| ◎ 成绩管理                      | 110510121                              | 张宏刚             | 材料与矿资学院                         | 安全工程      | 安全111                        | S.                                                                                                    | ×          |
|                             | 110510122                              | 张嘉诚             | 材料与矿资学院                         | 安全工程      | 安全111                        | See.                                                                                                    | ×          |